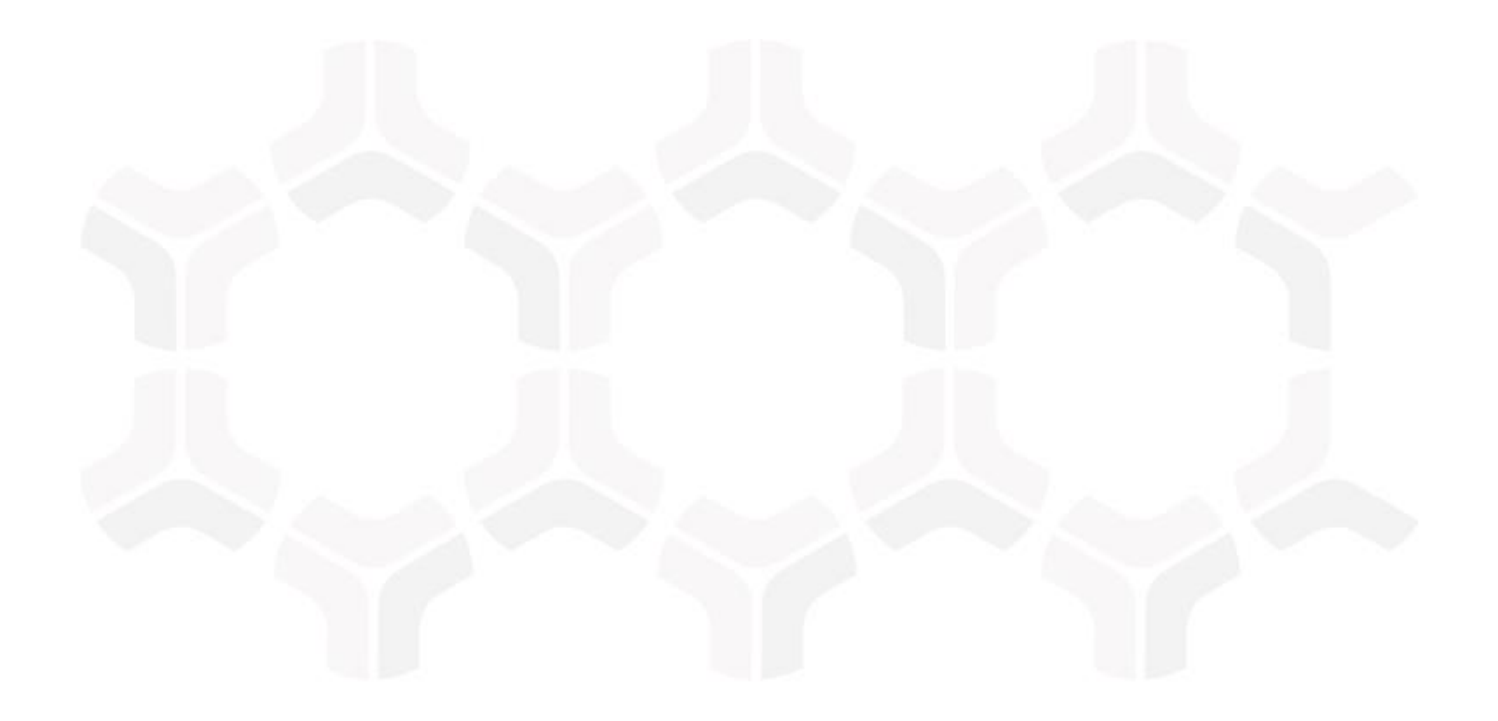

# **HITRUST MyCSF Module**

**Baseline Configuration Guide** 

Document Version: 2017.12.10 | December 2017

Rsam © 2017. All rights reserved
Privacy Policy | Terms of Service

### Contents

| About Rsam Baseline Configuration Guides | 3    |
|------------------------------------------|------|
| Baseline Configuration Overview          | 4    |
| HITRUST MyCSF Structure                  | 5    |
| Object Types                             | . 6  |
| Record Categories                        | . 6  |
| Record Types                             | . 8  |
| Home Page Tabs                           | 10   |
| HITRUST MyCSF Workflow                   | 11   |
| Workflow Diagram                         | . 11 |
| Workflow States                          | . 13 |
| Workflow Buttons                         | . 14 |
| Workflow Roles                           | . 15 |
| Reporting                                | . 15 |
| Appendix 1: Offline Decision Making      | 17   |
| Appendix 2: User Assignment Options      | 18   |
| Appendix 3: Rsam Documentation           | 20   |
| HITRUST MyCSF Module Tutorial            | . 20 |
| Inline Help                              | . 20 |
|                                          | 20   |

## **About Rsam Baseline Configuration Guides**

Rsam Baseline Configuration Guides provide you with the information you need to understand the pre-defined configurations for each module. These guides should be referenced to gain a better understanding of how the module is configured and can be leveraged "out-of-the-box".

### **Baseline Configuration Overview**

The baseline configuration for the HITRUST CSF module allows users to perform assessments and manage Corrective Action Plans (CAPs). The pre-configured activities help streamline your program by leveraging the HITRUST CSF Library of requirements to standardize your assessment with customized workflow and timely reporting in a more automated fashion.

The following is a list of activities that we have configured in the Rsam HITRUST CSF module:

- HITRUST CSF Structure
- Home Page Tabs
- HITRUST CSF Workflow

The information on the elements mentioned above will provide a baseline understanding before you leverage the *HITRUST Tutorial* or begin to tailor the module to meet your unique requirements.

**Important**: While Rsam is highly configurable, Rsam strongly recommends not to modify the HITRUST MyCSF baseline configuration. As HITRUST's online CSF changes over time, Rsam also periodically issues product updates to its HITRUST MyCSF baseline configuration. If you modify your HITRUST MyCSF baseline configuration, these product updates may be subject to complications, such as failing to import, overwriting your configurations, and so on. In this case, it may be necessary to engage Rsam professional services to analyze your configurations and create custom-tailored update packages. To avoid update conflicts, it is safe to add new items to the HITRUST MyCSF configuration (e.g. new attributes, new record types, new searches, etc.) than modifying the existing elements of the HITRUST MyCSF baseline configuration.

### **HITRUST MyCSF Structure**

All the HITRUST CSF module's library definitions are stored in a central library. All CSF Controls, Questions, and referenced Authority Documents are stored as records within the Library for Definitions library record object. In addition, the HITRUST CSF Assessments Object Type stores the CSF Assessment and the Organization Administrative Details in records.

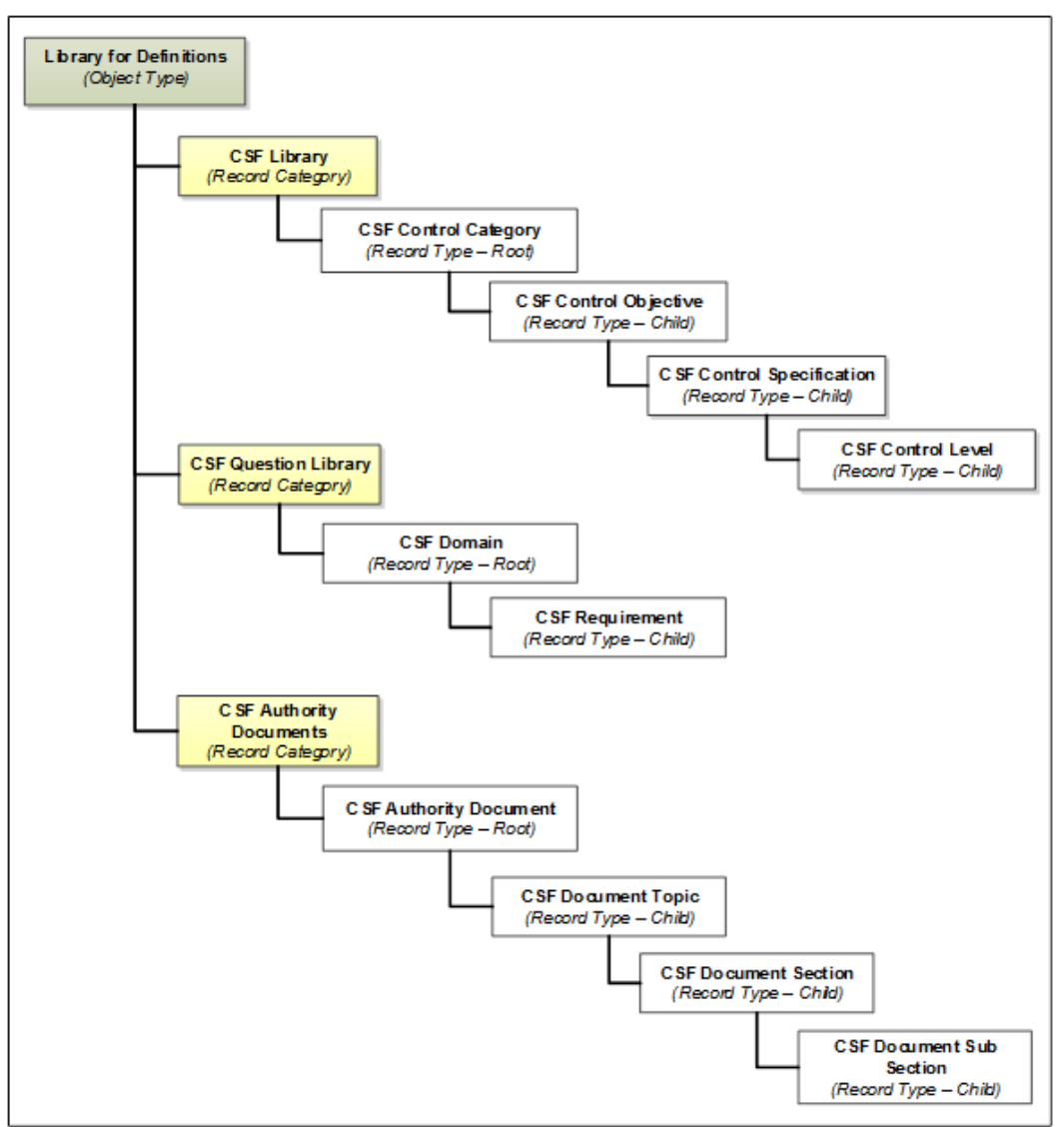

The following diagram depicts the structures in the CSF module:

#### HITRUST MyCSF Structure

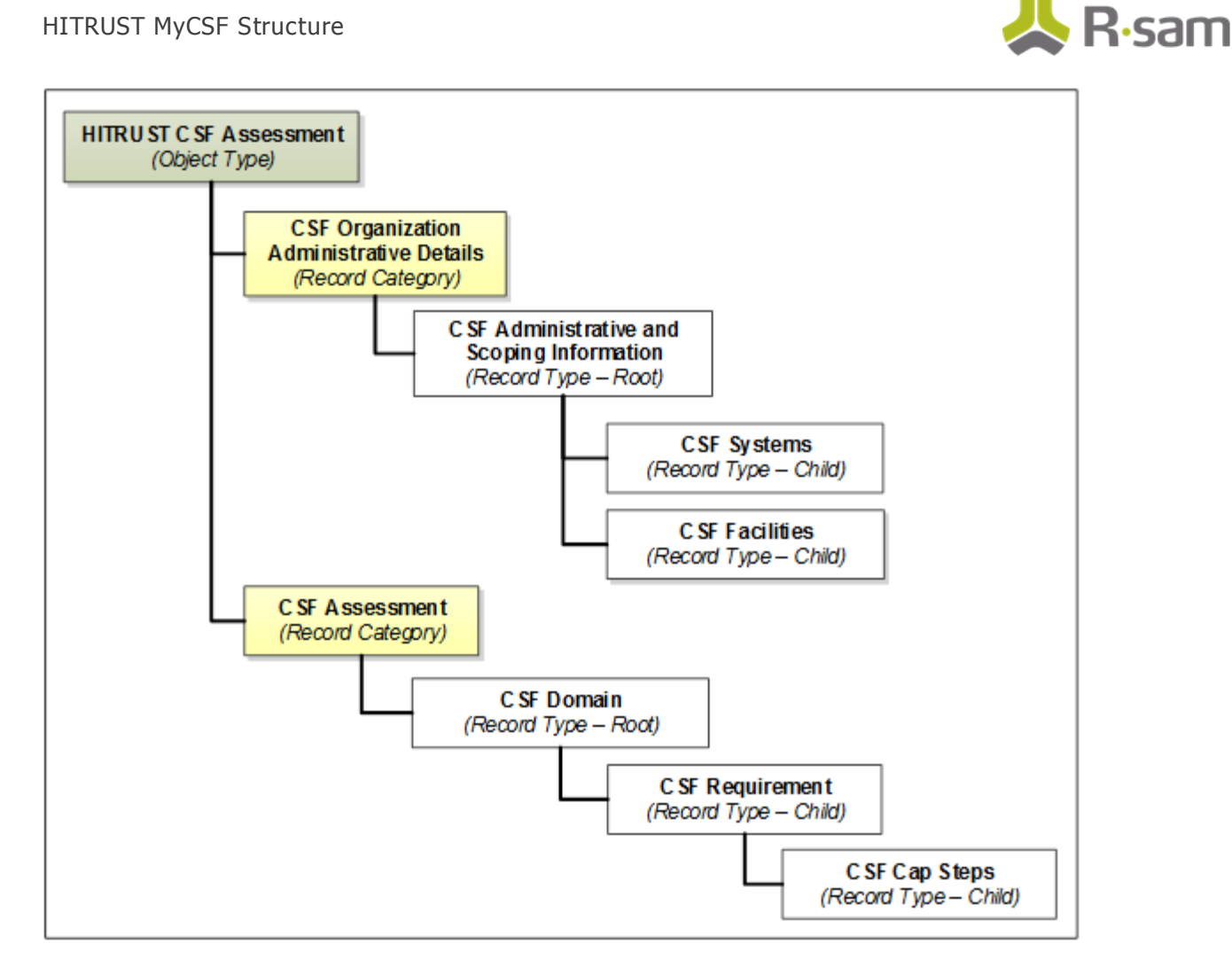

#### **Object Types**

The following is a list of object types that have been pre-configured in this module:

| Object Type                | Usage                                                                                                    |
|----------------------------|----------------------------------------------------------------------------------------------------|
| Library for<br>Definitions | A standard object that stores all the CSF Controls, Questions, and Referenced Authority Documents.                                                                            |
| HTIRUST CSF<br>Assessment  | A standard object that stores all assessment details for each identified assessment target. A new assessment object is created whenever you wish to perform a new assessment. |

### **Record Categories**

The following is a list of record categories that have been pre-configured in this module:

HITRUST MyCSF Structure

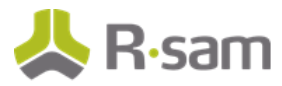

| Record Category                               | Usage                                                                                                    |  |  |
|-----------------------------------------------|----------------------------------------------------------------------------------------------------|--|--|
| CSF Library                                   | A category type that stores all CSF control libraries. This category includes the following record types:                                                                                                    |  |  |
|                                               | CSF Control Category                                                                                                    |  |  |
|                                               | CSF Control Objective                                                                                                    |  |  |
|                                               | CSF Control Specification                                                                                                    |  |  |
|                                               | CSF Control Level                                                                                                    |  |  |
| CSF Question<br>Library                       | A category type that stores all CSF question / requirement libraries This category includes the following record types:                                                                                                    |  |  |
|                                               | CSF Domain                                                                                                    |  |  |
|                                               | CSF Requirement                                                                                                    |  |  |
| CSF Authority<br>Documents                    | A category type that stores the authority documents, regulations, standards that are related to the CSF content. This category includes the following record types:                                                                                              |  |  |
|                                               | CSF Authority Document                                                                                                    |  |  |
|                                               | CSF Document Topic                                                                                                    |  |  |
|                                               | CSF Document Section                                                                                                    |  |  |
|                                               | CSF Document Sub-Section                                                                                                    |  |  |
| CSF Organization<br>Administrative<br>Details | This is a special category that is used to store administrative details around the organization / item being assessed. This information is stored in a record to match the online CSF approach and interface. This category includes the following record types: |  |  |
|                                               | CSF Administrative and Scoping Information                                                                                                    |  |  |
|                                               | CSF Systems                                                                                                    |  |  |
|                                               | CSF Facilities                                                                                                    |  |  |
| CSF Assessment                                | A category type that stores all the actual assessment defaults for all targeted<br>assessments. Data is copied from the question library into this assessment<br>category in the beginning of the assessment process. This category includes the                 |  |  |

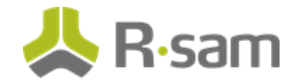

| Record Category | Usage                   |
|-----------------|-------------------------|
|                 | following record types: |
|                 | CSF Domain              |
|                 | CSF Requirement         |
|                 | CSF CAP Steps           |

### **Record Types**

The following is a list of record types that have been pre-configured in this module:

| Record Type                                         | Usage                                                                                                    |
|-----------------------------------------------------|----------------------------------------------------------------------------------------------------|
| CSF Domain                                          | CSF Domains group together a series of requirements within a CSF Assessment.                                                                                                    |
| CSF Requirement                                     | A record representing an individual requirement within a CSF Assessment.                                                                                                    |
| CSF CAP Steps                                       | A record representing an individual step in a corrective action plan (CAP) to address a control gap / issue.                                                                                                    |
| CSF Control<br>Category                             | Top level index of 17 groups of the CSF Library.                                                                                                    |
| CSF Control<br>Objective                            | 2nd level grouping of the CSF Library with purpose and description.                                                                                                    |
| CSF Control<br>Specification                        | 3rd level grouping of the CSF Library with reference and type.                                                                                                    |
| CSF Control Level                                   | 4th level grouping of the CSF Library with level tiers (1, 2, 3, 21 CFR Part 11, CIS, CSP, CMS, De-ID Data Environment, EHNAC, Federal, FedRAMP, FFIEC IS, FTI, Group Plans, HIE, HIX, PCI, PRV, and Texas).                                                    |
| CSF<br>Administrative<br>and Scoping<br>Information | Administrative and Scoping Information for the CSF Assessment (Contact<br>Information, Organizational Profile, Environment, Assessment Options, Systems<br>details, Facilities details, and Factors (Organizational, System, Regulatory, and<br>Geographical)). |
| CSF Systems                                         | System details is a component of the CSF Administrative and Scoping Information for the CSF Assessment                                                                                                    |
| CSF Facilities                                      | Facilities details is a component of the CSF Administrative and Scoping Information, for the CSF Assessment                                                                                                    |

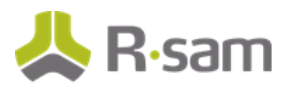

| Record Type                 | Usage                                                                          |
|-----------------------------|--------------------------------------------------------------------------------|
| CSF Authority<br>Document   | Top level document name and reference of the CSF Library's Authority Documents |
| CSF Document<br>Topic       | 2nd level topical reference of the CSF Library's Authority Documents.          |
| CSF Document<br>Section     | 3rd level section reference of the CSF Library's Authority Documents.          |
| CSF Document<br>Sub-Section | 4th level sub-section reference of the CSF Library's Authority Documents.      |
| CSF Assessor<br>Document    | A record for an assessor to document their findings for the CSF Assessment.    |

### **Home Page Tabs**

The Baseline Configuration of the HITRUST CSF module contains several Home Page Tabs. These tabs can be configured for various roles and then can be assigned to your users to complete their tasks. The following Home Page Tabs are available in this module:

| Home Page Tab                        | Description                                                                                                    |
|--------------------------------------|----------------------------------------------------------------------------------------------------|
| CSF Library<br>(grouping)            | Provides access to the CSF Library subtab.                                                                                                    |
| CSF Library                          | This subtab organizes the CSF Library, including CSF Control Categories, Objectives, Specifications, and Levels.                                                  |
| Create New Hitrust<br>CSF Assessment | A quick link that allows users to create a new CSF Assessment.                                                                                                    |
| <b>CSF Assessments</b><br>(grouping) | This grouping tab provides access to the CSF Assessments and CSF Reports.                                                                                         |
| CSF Assessments                      | Provides access to all assessment objects and related records. By using tab, users can view assessments grouped by workflow state.                                |
| CSF Reports                          | Provides access to various controls and assessment reports.                                                                                                    |
| <b>CSF Dashboards</b><br>(grouping)  | Provides access to the CSF Dashboard, 100% Stacked Dashboards, and CSF Gaps and Risks subtabs.                                                                    |
| CSF Dashboards                       | Displays dashboards for Domain Scores, Policy Scores, Implementation Scores,<br>Managed Scores, Average Maturity, Process Scores, and Measured Scores.            |
| 100% Stacked<br>Dashboards           | Displays dashboards for Policy Compliance, Process Compliance, Implementation<br>Compliance Status, Measured Compliance Status, and Managed Compliance<br>Status. |
| Gaps and Risks                       | Displays dashboards for Control Level Compliance, Compliance Level, Gap, and Residual Risk Rating.                                                                |

## **HITRUST MyCSF Workflow**

In this section, we cover the following concepts of the out-of-the-box HITRUST CSF workflow:

- Workflow Diagram
- Workflow States
- Workflow Buttons
- Workflow Roles

### **Workflow Diagram**

Below is the out-of-the-box workflow that is available in the HITRUST CSF module:

#### HITRUST MyCSF Workflow

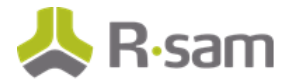

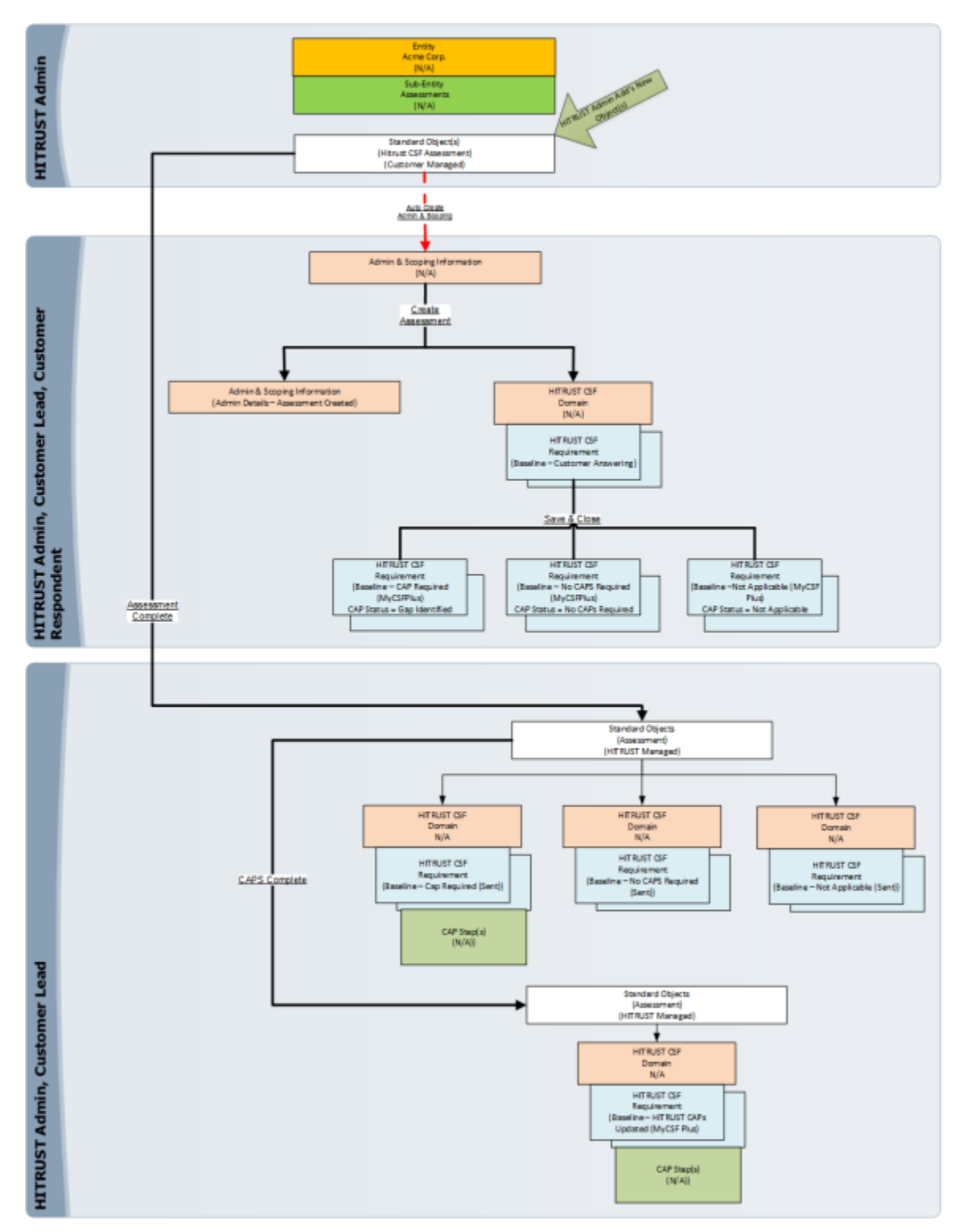

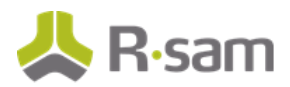

#### **Workflow States**

The following is a list of object states in the out-of-the-box HITRUST MyCSF workflow.

| Workflow State      | Description                                                                                                    |
|---------------------|----------------------------------------------------------------------------------------------------|
| Customer<br>Managed | Workflow state where the assessment records are created and responses to the requirements are provided.                            |
| HITRUST<br>Managed  | Workflow state where the responses to the requirements are validated and any necessary Corrective Action Plans (CAPs) are created. |

The following is a list of record states in the out-of-the-box HITRUST CSF workflow.

| Workflow State                                  | Description                                                                                                    |
|-------------------------------------------------|----------------------------------------------------------------------------------------------------|
| N/A                                             | Workflow state for initial record creation.                                                                                                    |
| MyCSF: Admin<br>Details – Assessment<br>Created | Workflow state for the Administrative & Scoping record after the requirements have been created.                                                                                    |
| MyCSF: Baseline –<br>Customer Answering         | A HITRUST CSF requirement enters this state when the assessment has been assigned to the respondent. The assessment will stay in this state while the questions are being answered. |
| MyCSF: Baseline –<br>CAP Required               | A Requirement record enters this state when the cumulative score of the maturity answers is less than 71.                                                                           |
| MyCSF: Baseline –<br>No CAPs Required           | A Requirement record enters this state when the cumulative score of the maturity answers is greater than 70.99                                                                      |
| MyCSF: Baseline –<br>Not Applicable             | A Requirement record enters this state when the respondent has identified the requirement as not required.                                                                          |
| MyCSF: Baseline –<br>Cap Required (Sent)        | A Requirement record enters this state after the respondent has changed the object workflow state to HITRUST Managed. This is the state where CAPs are created.                     |
| MyCSF: Baseline –<br>No CAPS Required<br>(Sent) | A Requirement record enters this state after the respondent has changed the object workflow state to HITRUST Managed. No further action is required for these records.              |
| MyCSF: Baseline –<br>Not Applicable<br>(Sent)   | A Requirement record enters this state after the respondent has changed the object workflow state to HITRUST Managed. No further action is required for these records.              |
| MyCSF: Baseline –<br>HITRUST CAPs<br>Updated    | A Requirement record enters this state after the CAPs complete button on the object is clicked. This is the final workflow state for the object and records.                        |

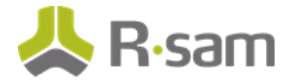

### **Workflow Buttons**

The following is a list of buttons that are available in the various states of the HITRUST CSF workflow.

| Button                                       | Available to                                                | Description                                                                                                    |
|----------------------------------------------|-------------------------------------------------------------|----------------------------------------------------------------------------------------------------|
| MyCSF: Create<br>Assessment                  | CSF Admin<br>CSF<br>Assessment<br>Lead<br>CSF<br>Respondent | Available in the "N/A" state after completing the Administrative and Scoping Information survey to create the CSF Assessment.                                                                     |
| MyCSF: Preview<br>Profile                    | CSF Admin<br>CSF<br>Assessment<br>Lead                      | Available in the "N/A" state to display the Preview Profile report.                                                                                                    |
| MyCSF: Run<br>Applicable<br>Controls Report  | CSF Admin<br>CSF<br>Assessment<br>Lead                      | Available in the "N/A" state to display the Applicable Controls report.                                                                                                    |
| MyCSF: Save &<br>Close                       | CSF Admin<br>CSF<br>Assessment<br>Lead<br>CSF<br>Respondent | Available in all the states except the Assessor Reviewing, Assessor<br>Reverted, Assessor Revision Requested, and Assessor Updated<br>states to save and close the assessment.                    |
| MyCSF: Save<br>Progress<br>(Baseline)        | CSF Admin<br>CSF<br>Assessment<br>Lead<br>CSF<br>Respondent | Available in all the states except the "N/A," "Assessor Reverted,"<br>and "Assessor Updated" states to save the progress.                                                                         |
| MyCSF: Set Not<br>Started<br>Response Status | U: Object<br>Administrator                                  | Available in the "Customer Answering" state to set the Assessment<br>Response Status attribute to "Not Started."                                                                                  |
| MyCSF:<br>Recalculate<br>Baseline            | CSF Admin                                                   | Available in all the states except the "N/A" state to recalculate<br>baseline responses, such as Maturity Score, Maturity Rating,<br>Maturing Compliance, GAP Rating, Risk Score, and Impact Risk |

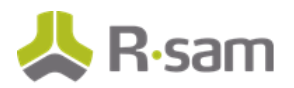

| Button                         | Available to | Description                                                         |
|--------------------------------|--------------|---------------------------------------------------------------------|
| Response                       |              | Rating.                                                             |
| MyCSF: Revert to<br>Incomplete | CSF Admin    | Clicking this button moves the workflow to the "Not Started" state. |

#### **Workflow Roles**

The following is a list of workflow roles to perform tasks associated with the states in the out-of-thebox HITRUST CSF workflow.

| Role                   | Description                                                                                                    |  |  |
|------------------------|----------------------------------------------------------------------------------------------------|--|--|
| CSF Respondent         | Workflow role that can:                                                                                                   |  |  |
|                        | answer & submit the Administrative Details & Factors questionnaire                                                        |  |  |
|                        | complete & submit the CSF Assessment                                                                                      |  |  |
| CSF Assessment<br>Lead | Workflow role that can:                                                                                                   |  |  |
|                        | answer & submit the Administrative Details & Factors questionnaire                                                        |  |  |
|                        | complete & submit the CSF Assessment                                                                                      |  |  |
|                        | run reports, including the Preview Profile                                                                                |  |  |
| CSF Admin              | Workflow role that can:                                                                                                   |  |  |
|                        | answer & submit the Administrative Details & Factors questionnaire                                                        |  |  |
|                        | complete & submit the CSF Assessment                                                                                      |  |  |
|                        | run reports, including the Preview Profile                                                                                |  |  |
|                        | • perform administrative tasks such as recalculating responses, questionnaire review, requesting revision from respondent |  |  |

### Reporting

CSF Reports are available on the **CSF Assessments** > **CSF Reports Home Page** tab. To run a report, click the report link.

HITRUST MyCSF Workflow

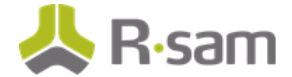

Several saved searches are available on the **CSF Library** > **CSF Library**, **CSF Assessments** > **CSF Assessments**, and **CSF Dashboards** > **CSF Dashboards Home Page** tabs to fulfil your reporting needs. The results in the navigator can be sorted and grouped dynamically. The navigator also allows you to export results to Excel.

## **Appendix 1: Offline Decision Making**

Rsam email notifications are configurable including what notification should be sent, what users or roles will receive the notifications, and the content in the notifications. The follow image illustrates an example notification template that has custom text, data from the record, embedded links to the application, and Rsam's Offline Decision Making.

Offline Decision Making is one of Rsam's powerful and popular features. It provides the Rsam platform directly to the users to perform workflow actions without connecting to the Rsam module.

|                      |                                                              |                                                                                                    | _ |
|----------------------|--------------------------------------------------------------|----------------------------------------------------------------------------------------------------|---|
| Sub                  | ject:                                                        | RE: Exception Requestion #2241 Confirmation for Bill Smith                                                                                                    |   |
| Subject:             | Subject: Exception Request #2241 Confirmation for Bill Smith |                                                                                                    |   |
| A prelim<br>assigned | inary a<br>Las th                                            | approval has been submitted for Exception Request #2241, submitted by Bill Smith on 5/5/2014. You have been<br>e senior reviewer in charge of final acceptance or rejection of this request. |   |
| Details:             |                                                              |                                                                                                    |   |
| Exceptio             | n Requ                                                       | Jest: #2241                                                                                                    |   |
| Submitte             | ed by: I                                                     | Bill Smith on 5-5-2014                                                                                                    |   |
| Approve              | d by: ۱                                                      | Wanda Johnson on 5-10-2014                                                                                                    |   |
| Expiratio            | n Date                                                       | 2: 5-15-2014                                                                                                    |   |
| Short De             | escript                                                      | tion: (View Full Details in Rsam)                                                                                                    |   |
| The new              | imple                                                        | mentation of "Order-It" (order management system) is unable to conform to the organization 3DES encryption                                                                                   |   |
| standard             | I. DES                                                       | has been implemented until the vendor can support fully support 3DES. A temporary exception is requested until that time.                                                                    |   |
|                      |                                                              |                                                                                                    |   |
| Select a             | n actio                                                      | n from the list below:                                                                                                    |   |
|                      |                                                              |                                                                                                    |   |
| •                    | Accept                                                       | t this Request                                                                                                    |   |
| •                    | Reject                                                       | this Request                                                                                                    |   |

## **Appendix 2: User Assignment Options**

Rsam allows organizations to customize configurations and workflows to their specific business practices. There are many methods by which users can be assigned roles (such as who is responsible for reviewing and approving exceptions). Our experience has shown these 2 assignment methods to be the more common:

- 1. Individual users are assigned to a group. The group is then assigned to the object under which the records are saved. When assigned to the object the group is also given a specific role. This accomplishes the following:
  - a. All users in that group inherit the role assigned to the group in the context of the object and all the records under that object.
  - b. All users in that group have the functionality allocated to that role in the context of the object and all of the records under that object.
- 2. Individual users are assigned a specific role directly in a record. This provides the same result as above granting the user the functionality with the allocated role. However, it is only in the context of that specific record. No other permissions are granted to the parent object or any other record under that object.

The mechanism for implementing the assignment can also be flexible and customizable. The assignment can be manually made through an attribute, assigned when the records are created or imported, or automatically made at different points in the workflow.

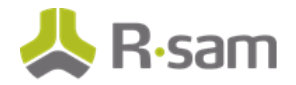

User Assignment Options

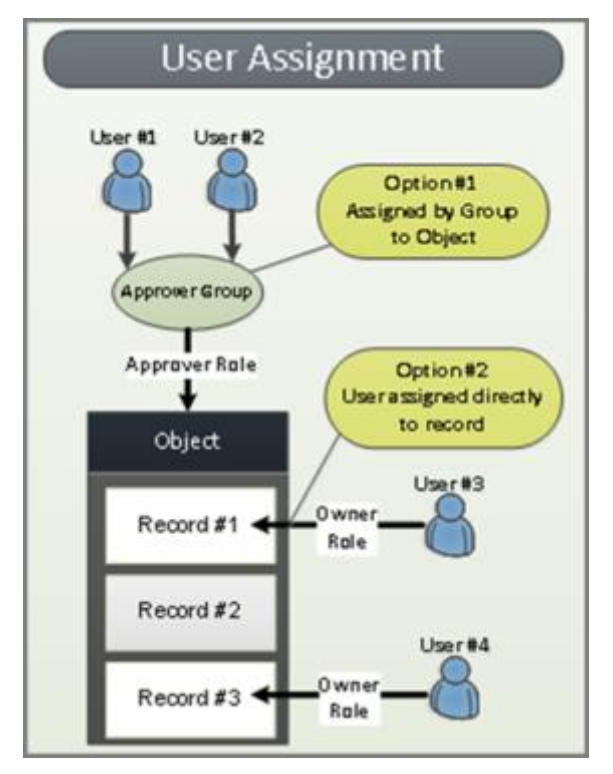

### **Appendix 3: Rsam Documentation**

#### HITRUST MyCSF Module Tutorial

For a detailed walk-through of the HITRUST MyCSF Module user experience, please refer to the HITRUST MyCSF Module Tutorial. You should have received the HITRUST MyCSF Module Tutorial along with the HITRUST MyCSF Module instance. If not, contact your Rsam Representative to obtain an electronic copy of the HITRUST MyCSF Module Tutorial.

### **Inline Help**

This document provides an overview of the HITRUST MyCSF Module configuration. To get familiar with the specific Rsam features used in this configuration, refer the Rsam Help, Rsam Administrator Help, or both. The Online help you can access depends on your user permissions.

#### Procedure:

- 1. Sign in to your Rsam instance. For example, sign in as Example Administrator user. Enter Username as **r\_admin** and Password as **password**.
- 2. Mouse hover over **Help** and select an Online help in the menu that appears. Depending on your user permissions, you will be able to access the Rsam Help, Rsam Administrator Help, or both.

The following image shows the Rsam Administrator Help, opened from the Example Administrator user account.

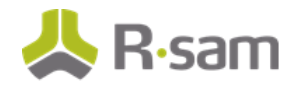

#### Rsam Documentation

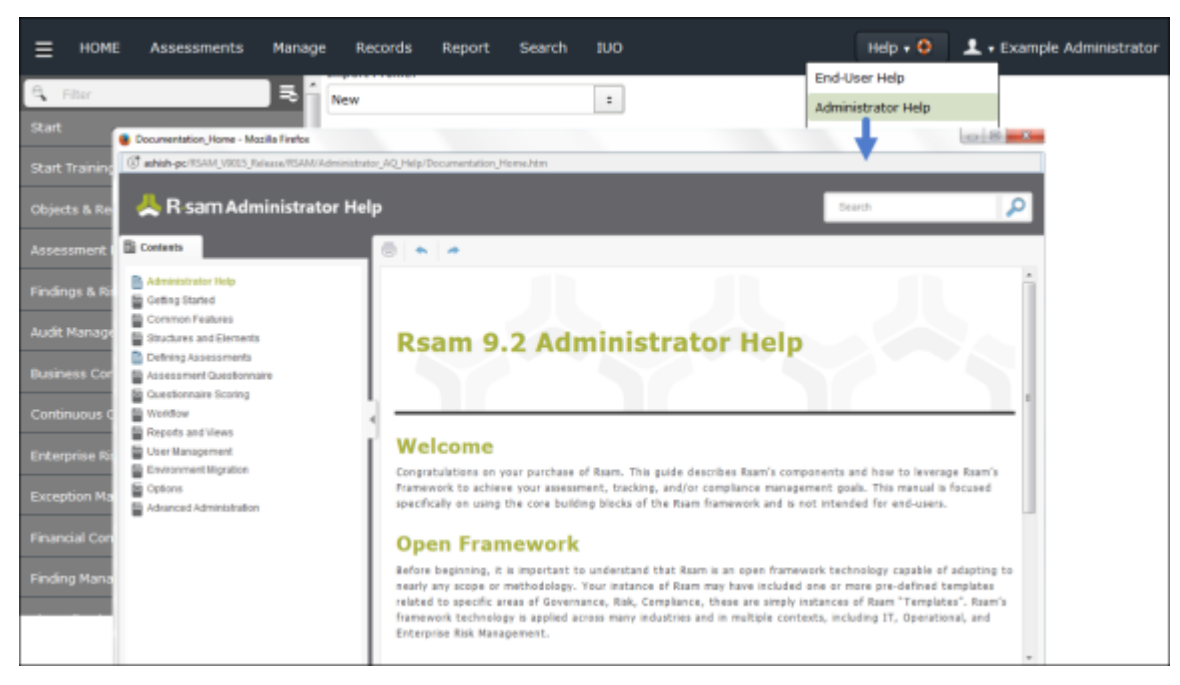